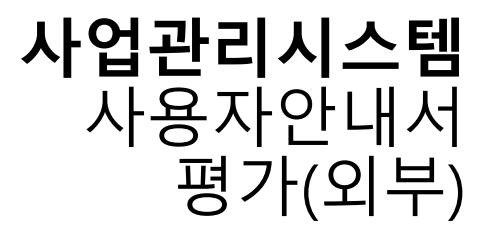

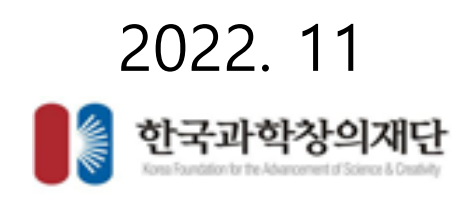

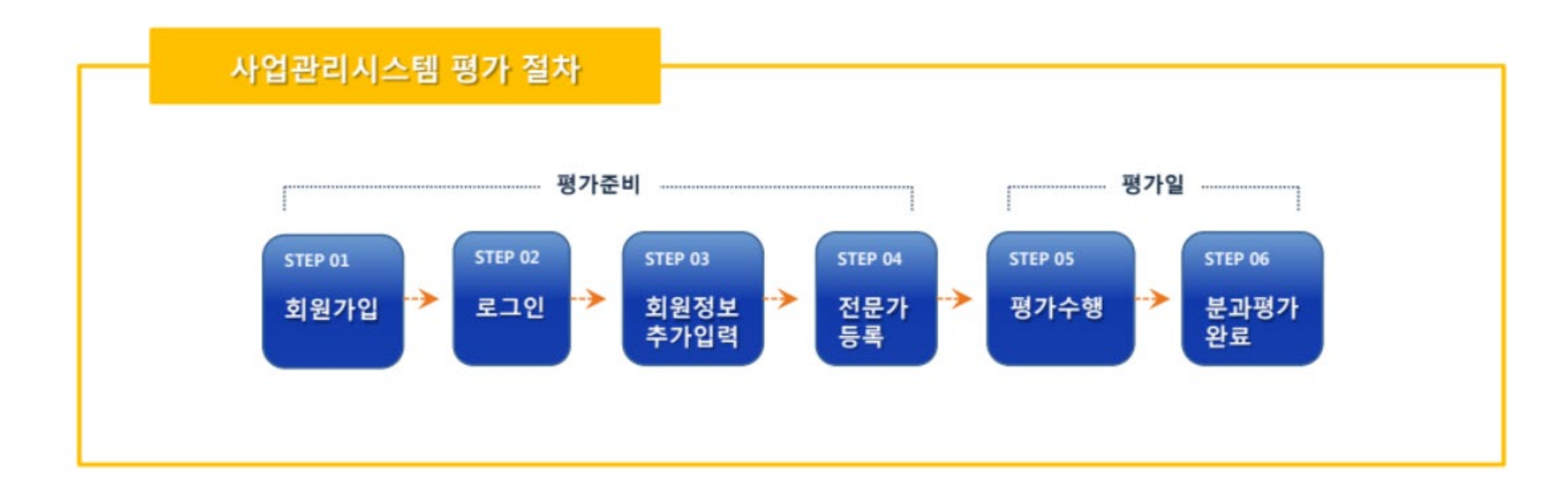

| 01   회원가입     | 사업관리시스템 (pms.kofac.re.kr) 접속 후 [과제신청바로가기] → 재단 회원가입 |
|---------------|-----------------------------------------------------|
| 02   로그인      | 재단통합회원 아이디/비밀번호 사용하여 사업관리시스템 로그인                    |
| 03   회원정보추가입력 | 사업관리를 위한 회원추가정보 등록 (최초 접속시)                         |
| 04   전문가등록    | 전문가로 등록되어야 시스템에서 평가위원으로 등록 가능                       |
| 05   평가수행     | 평가지표에 따른 평가 및 의견 작성                                 |
| 06   분과평가완료   | 해당분과 평가위원들의 평가완료 확인 후 분과평가 종료(분과장만 해당)              |

### 평가

- 화면명 : 회원 및 기관정보 > 전문가정보등록
- 화면개요
  - 전문가 정보 등록
- 화면구성

| OFAC Project Management System |      | ◎ 전문가정보등록 | ☆ 홈 > 회원및기관정보 > 전문가정보등록 > 인적정보 |         |  |
|--------------------------------|------|-----------|--------------------------------|---------|--|
| 인적정보                           | 학위   | 경력        | 소속학회                           | 연구분야    |  |
| 심사가능분야                         | 성과실적 | 지적재산권     | 저역서                            | 자격 및 포상 |  |

- 기능설명
  - 각 항목마다 정보를 저장하는 화면입니다.
  - [저장] 버튼을 눌러 수정, 저장합니다.

#### 평가

- 화면명 : 평가위원 서약서 동의
- 화면개요
  - 평가위원 서약 및 개인정보 활용 동의
- 화면구성

| <b>및 개인정보활용 동의</b><br>I, 평가위원회에서 결정한 평7 | 가요령에 의한 평가의 이행을                 | 서약하며, 다음 각호의 정보를 수집·이용하는 것      |
|-----------------------------------------|---------------------------------|---------------------------------|
| , 평가위원회에서 결정한 평기                        | 가요령에 의한 평가의 이행을                 | 서약하며, 다음 각호의 정보를 수집·이용하는 것      |
| l, 평가위원회에서 결정한 평7                       | 가요령에 의한 평가의 이행을                 | 서약하며, 다음 각호의 정보를 수집·이용하는 것      |
|                                         |                                 |                                 |
|                                         |                                 |                                 |
|                                         | 그 귀 추어 도로 나지 않고?                |                                 |
| Ⅰ, 경덕(기간, 직위 등), 특허/프                   | :도그댐 술천, 등록실석, 연구(              | 논문 발표실적, 정부출연사업 수행실적, 현재        |
| 사용목적이 종료되는 때(참여)                        | 제한의 경우는 5년)까지 보유                | 하는 데 동의합니다.                     |
| 변당 심사위원회에서 제외될 ~<br>박창의재단 이사장 귀하        | 수 있음을 인지한 상태에서 작                | 성한 것임을 확인합니다.                   |
| 용을 확인하였고 동의합니다.                         |                                 |                                 |
|                                         |                                 |                                 |
| 5                                       | 악장의재단 이사상 귀하<br>용을 확인하였고 동의합니다. | 확장의재단 이사상 귀하<br>용을 확인하였고 동의합니다. |

기능설명

• 위 서약 및 동의하시면 체크표시를 한 후에 [동의합니다] 를 눌러 화면을 넘어갑니다.

• 평가대상 목록 중에 대상을 선택하여 [평가하기] 버튼을 눌러 평가 화면으로 넘어갑니다.

| * 귀히 | -께서는 아래 사업 과제에 대한 | 안평가위원이오며, 평가를 수행할 사업의 <b>(</b> 평 | <mark>!가하기</mark> )를 클릭여여 주시기 | 바랍니다. |     |            |            |      |      |
|------|-------------------|----------------------------------|-------------------------------|-------|-----|------------|------------|------|------|
| 연도   | 평가구분              | 평가위원회                            | 분과                            | 분과장   | 상태  | 평가시작일자     | 평가종료일자     | 평가대상 | 수행   |
| 2022 | 선정평가 🔍            |                                  | 분과명                           |       | 시작전 | 2022-01-01 | 2022-12-22 | 1    | 평가하기 |

평가대상 선택 총 건수 1건

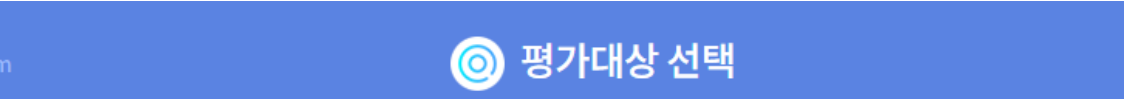

🕋 홈 🚿 평가대상 선택

- 화면명 : 평가 > 평가하기
- 화면개요

평가

- 평가대상 선택
- 화면구성

기능설명

평가

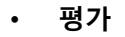

- 화면명 : 평가 > 평가하기
- 화면개요
  - 평가하기
- 화면구성

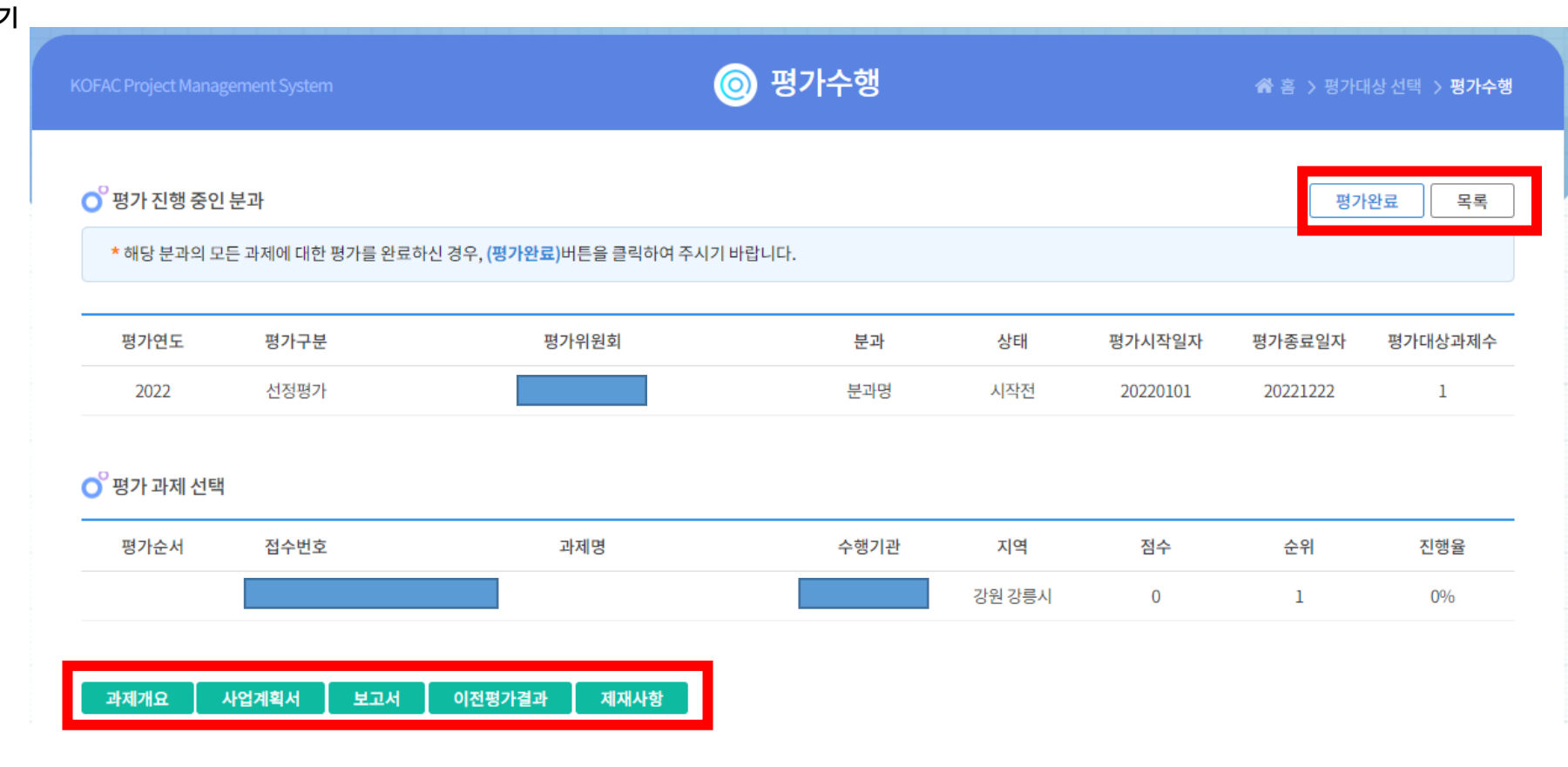

- 기능설명
  - [과제개요], [사업계획서], [보고서], [이전평가결과], [제재사항] 버튼을 눌러 각 항목의 상세 정보를 조회할 수 있습니다.
  - 하단의 평가를 완료한 후 [평가완료] 버튼을 눌러 평가를 종료합니다.
  - [목록] 버튼을 눌러 이전 평가대상 목록으로 이동합니다.

- 평가
  - 화면명 : 평가 > 평가하기
  - 화면개요
    - 평가하기
  - 화면구성

| * (선택된 과제 : 1201 평가테스트 | 1)    |      |      |      |      |      |     |  |
|------------------------|-------|------|------|------|------|------|-----|--|
|                        |       |      | 평가척도 |      |      |      |     |  |
|                        | 평가항목  |      | 매우우수 | 우수   | 보통   | 미흡   | 매우미 |  |
|                        | 항목명   |      | 100  | O 89 | O 79 | O 69 | 0 5 |  |
|                        | 항목 A  |      |      |      |      |      |     |  |
|                        | 항목 B  |      |      |      |      |      |     |  |
|                        | 항목명   |      | O 5  | • 4  | О з  | O 2  | 0   |  |
|                        | 항목 1  |      |      |      |      |      |     |  |
|                        | 항목 2  |      |      |      |      |      |     |  |
| <sup>9</sup> 의견사항      |       |      |      |      |      |      |     |  |
| 벼경항목                   | 사업계획서 | 평가항목 |      | 이전값  |      | Ŕ    | 여경값 |  |

#### O<sup>°</sup>기타의견

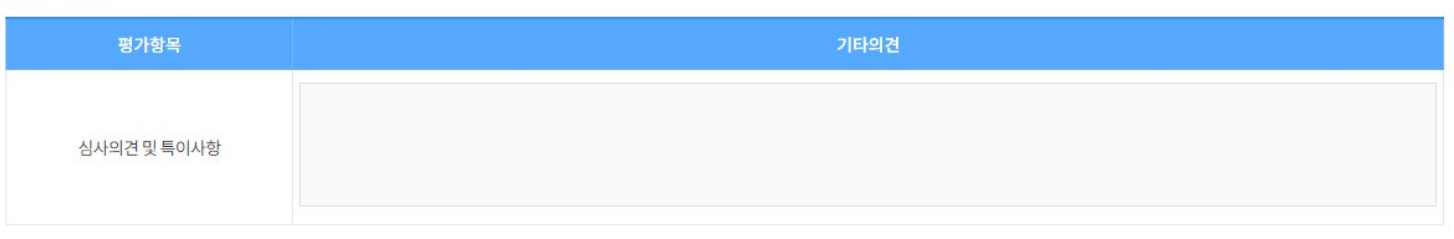

- 기능설명
  - 의견사항 및 기타 의견 란에 의견을 입력합니다.
  - 평가 항목에 평가를 한 후, [평가저장] 버튼을 눌러 저장합니다.
  - 화면 상단에 [평가완료] 버튼으로 평가를 완료합니다.